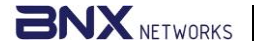

# **SECURESYNC USER GUIDE**

http://www.bnxnetworks.com

## Version:1.6.0

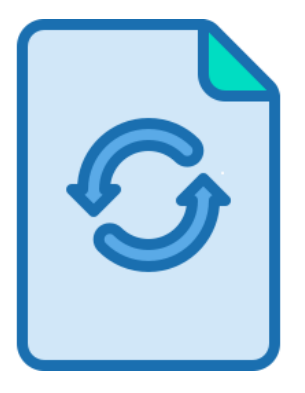

#### Contact:

USA: 2135 City Gate Ln #300 Naperville, IL 60563, USA Phone: +1 847 990 0525

#### BD:

House: 43, Road: 03, Nikunjo-1, Dhaka, Bangladesh Phone: +8801796633098, +8801715012139 Email: support@bnxnetworks.com

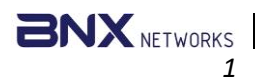

#### © BNX Networks Confidential

# Contents

| ser Guide: SecureSync Software | . 2 |
|--------------------------------|-----|
| istallation                    | . 2 |
| tart Application:              | . 2 |
| ser creation:                  | . 3 |
| ogin                           | .4  |
| dmin Feature                   | .4  |
| pload Files                    | . 5 |
| 1. Files Upload                | . 5 |
| 2. Folders Upload              | .6  |
| 3.Exclude File:                | .6  |
| 4.Backedup Files:              | .7  |
| ownload and Delete Files       | .7  |
| iew Root of Uploaded Files     | .7  |
| elete Downloaded Files         | .7  |
| ccount Management              | . 8 |
| iew Profile                    | . 8 |
| eal-time Backup Settings       | . 8 |
| thers:                         | . 8 |
| Forget password                | . 8 |
| Account Management             | .9  |

# User Guide: SecureSync Software

# Installation

Start Application:

- Double-click on the setup file and install it like other software. •
- Give the User Account Control permission. •
  - Enter the key to activate the license. Activation Key
- Click on the Settings icon to set IP configuration. •
- Save the server IP in IP Configuration. •

For LAN connections the IP will detect automatically and must save the IP.

🖟 SecureSync\_setup.msi

📧 setup.exe

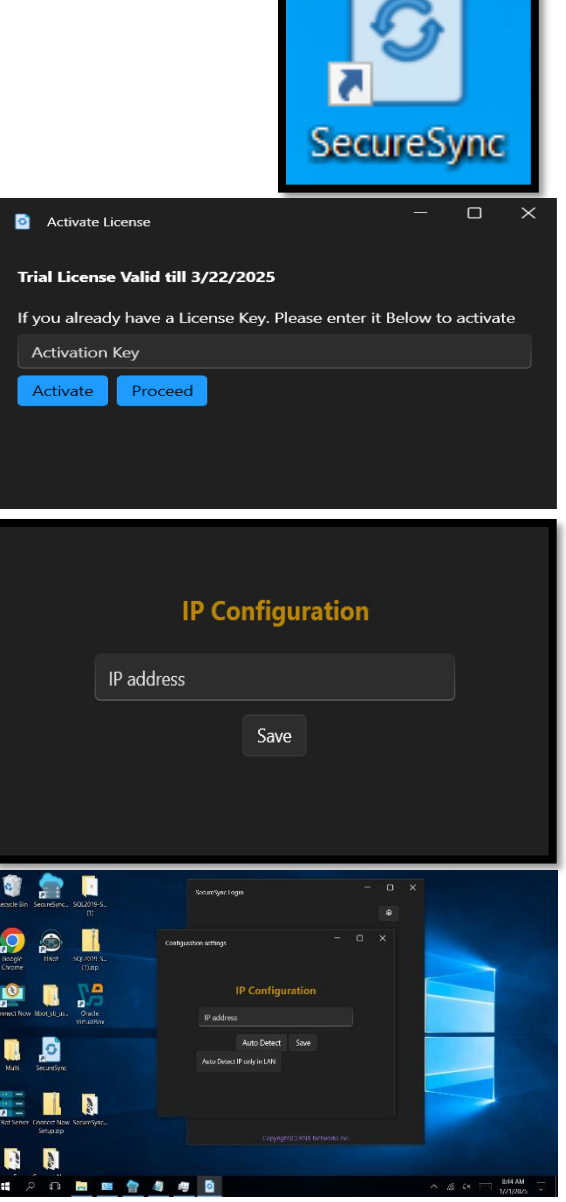

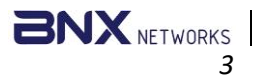

## User creation:

• For create a User click on the "Register Here" button.

- Registration page will be opened.
- Enter all the information in the registration form to register an account.

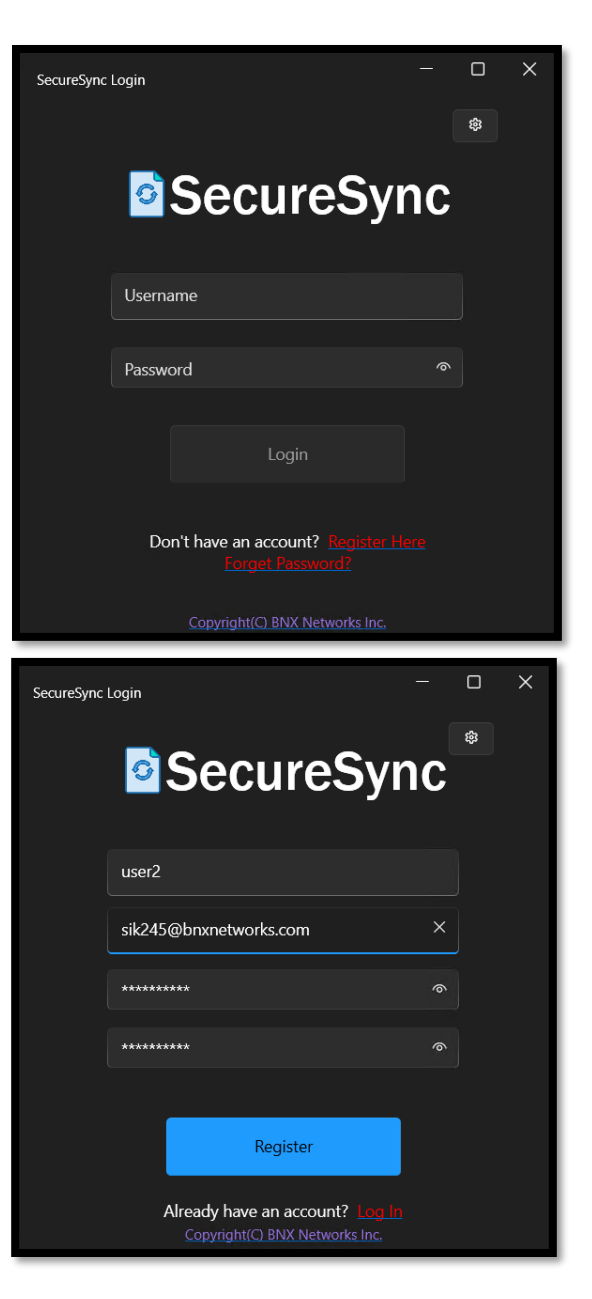

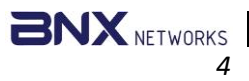

- After clicking on 'Register,' a verification OTP will be sent to your email.
- Enter the OTP and click on "OK"
- Your account will be created successfully.
- Click on the login button.

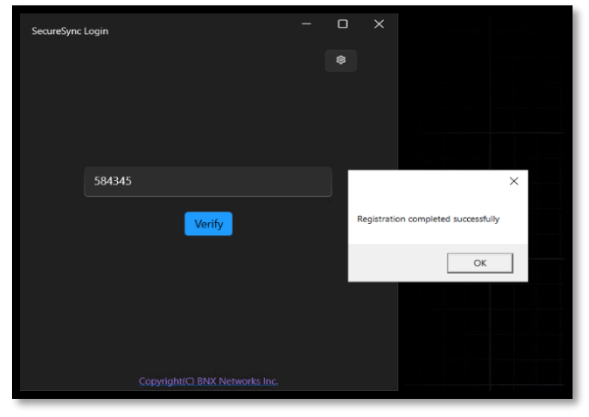

## Login

- Enter the credentials for admin to login as an admin.
- Enter your username and password to log in as a user.
- You will be logged in successfully.

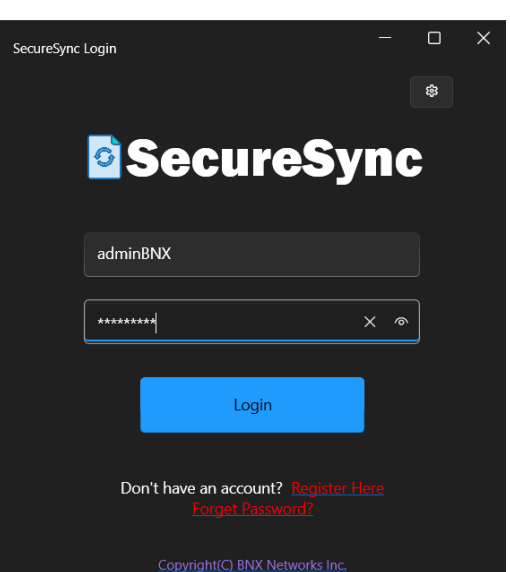

## Admin Feature

- Click on "Control Hub" to display all features available to the admin.
- Admin can view the email addresses of all users.
- Admin can modify the status of other users to manage their access and permissions.
- Admin can delete accounts of other users.
- Admin has the authority to change the passwords of other users.
- Admin can dump all the uploaded files to the selected drive by click on "Dump Files".

| Admin Control |                        |            |        |               |        | - 0             | × |
|---------------|------------------------|------------|--------|---------------|--------|-----------------|---|
| Users List    | Dump Files             |            |        |               |        |                 |   |
| Username      | Email                  | Join Date  | Status | Actions       |        |                 |   |
| adminBNX      | admin124@bnxnet.com    | 12/29/2024 | True   | Change Status | Delete | Change Password |   |
| user1         | SIK245@bnxnetworks.com | 12/29/2024 | True   | Change Status | Delete | Change Password |   |
| user2         | sik245@bnxnetworks.com | 12/29/2024 | True   | Change Status | Delete | Change Password |   |
|               |                        |            |        |               |        |                 |   |
|               |                        |            |        |               |        |                 |   |
|               |                        |            |        |               |        |                 |   |
|               |                        |            |        |               |        |                 |   |
|               |                        |            |        |               |        |                 |   |

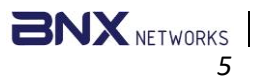

# **Upload Files**

## 1. Files Upload

• Click on "Add Files" to allow the user to view all files on their device

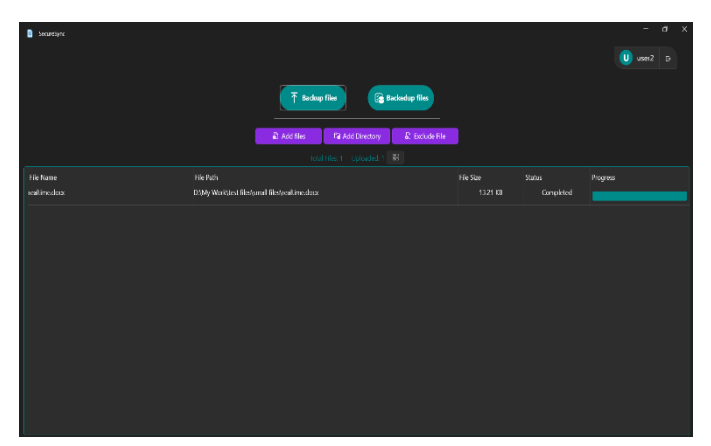

• Users can select single or multiple files for uploading

| → 🕶 🕇 🚺 « Lo                 | cal Disk (C:) > testing files > small files   |                            |                            |        |
|------------------------------|-----------------------------------------------|----------------------------|----------------------------|--------|
| ganize <del>-</del> New fold |                                               |                            | 10 · 1                     |        |
|                              | Name                                          | Date modified              | Туре                       |        |
| Quick access                 | Rew Rich Text Document - Copy (2).rtf         | 11/21/2024 8:44 AM         | Rich Text Document         | 120    |
| 🗩 This PC                    | New Rich Text Document - Copy (3).rtf         | 11/21/2024 8:44 AM         | Rich Text Document         |        |
| 3D Objects                   | New Rich Text Document - Copy (4).rtf         |                            |                            |        |
| Desktop                      | New Rich Text Document - Copy (5).rtf         | 11/21/2024 8:44 AM         | Rich Text Document         | 120    |
| Documents                    | New Rich Text Document - Copy (6).rtf         | 11/21/2024 8:44 AM         | Rich Text Document         |        |
| Downloads                    | New Rich Text Document - Copy.rtf             | 11/21/2024 8:44 AM         | Rich Text Document         |        |
| Music                        | New Rich Text Document.rtf                    | 11/21/2024 8:44 AM         | Rich Text Document         |        |
| Distance                     | RealTime.rtf                                  | 12/5/2024 11:56 AM         | Rich Text Document         |        |
| Pictures                     |                                               |                            |                            |        |
| Videos                       |                                               |                            |                            |        |
| Socal Disk (C:)              |                                               |                            |                            |        |
| 🕳 New Volume (D; 🗸           | <                                             |                            |                            |        |
|                              |                                               | Dish Tara Damarata Car     | (2) all this pick Taxa     |        |
| rite har                     | ne. New Rich Text Document - Copy (2).rti New | v Kich Text Document - Cop | py (5).ni i ivew kich text | Doci 🗸 |
|                              |                                               |                            | Open Ca                    | ncel   |
|                              |                                               |                            |                            |        |
|                              |                                               |                            |                            |        |
|                              |                                               |                            |                            |        |
|                              |                                               |                            |                            |        |

• After selecting files, the upload will start.

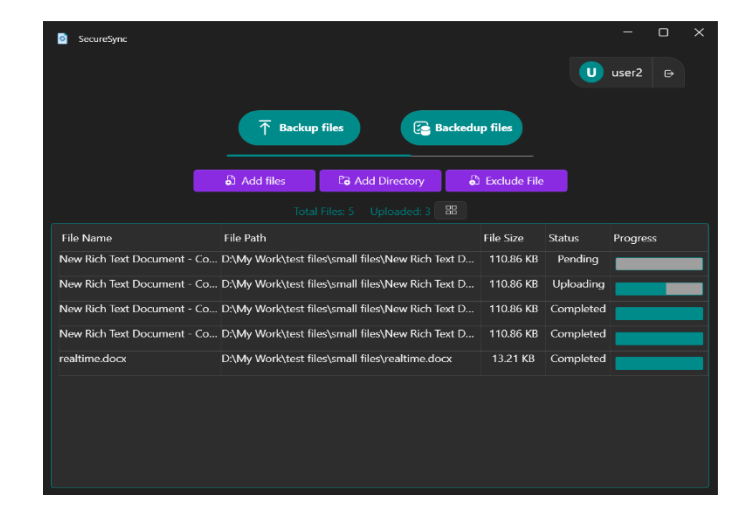

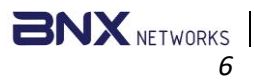

#### 2. Folders Upload

- Clicking on the **Add directory** button allows the user to back up the full folder.
- Select single folders or multiple folders.
- Select a specific file to upload from different folders.
- Click on Exclude Extensions and select any extension to exclude from folder to backup.
- Selected extensions of those files will not Backup.

| 2 SeareSync                                                                                                    |                                                                                                    |                 | − □<br>U user2 ⊕                                                                                                    | ×                                                                        |   |
|----------------------------------------------------------------------------------------------------|----------------------------------------------------------------------------------------------------|-----------------|----------------------------------------------------------------------------------------------------|--------------------------------------------------------------------------|---|
| ি Add files                                                                                                    | p files                                                                                                    | Folder Explorer | s<br>mioadedFiles                                                                                                    |                                                                          | × |
| File Name File Path New Rich Toxt Document - C., D\My Work(test New Rich Toxt Document - C., D\My Work(test New Rich Text Document - C., D\My Work(test realtime.docx D\My Work(test | files/small files/New Rich<br>files/small files/New Rich<br>files/small files/New Rich<br>files/small files/nealtime.c |                 | II Titles<br>BrowserCore.exe.muil<br>langs.model.xml<br>Mysql1.PNG<br>New Rich Text Docum<br>New Rich Text Docum<br>New Rich Text Docum<br>New Rich Text Docum | ent - Copy (2).rtf<br>ent - Copy (3).rtf<br>ent - Copy (4).rtf<br>Backup |   |

| U user2 G                                                            |   |
|----------------------------------------------------------------------|---|
| T Backup files 😰 🖬 Folder Explorer – 🗆                               | × |
| Add files     Ca Add Directory     total Files 5     Uploaded: 5     | I |
| File Name File Path                                                  |   |
| New Rich Text Document - C D\My Work\test files\small files\New Rich |   |
| New Rich Text Document - C D\My Work\test files\small files\New Rich |   |
| New Rich Text Document - C D\My Work\test files\small files\New Rich |   |
| New Rich Text Document - C D\My Work\test files\small files\New Rich |   |
| realtime.docx D:\My Work\test files\small files\realtime.c           |   |
|                                                                      |   |
| Apply Backup                                                         |   |
|                                                                      |   |

### 3.Exclude File:

• Exclude File can delete files from Backup files.

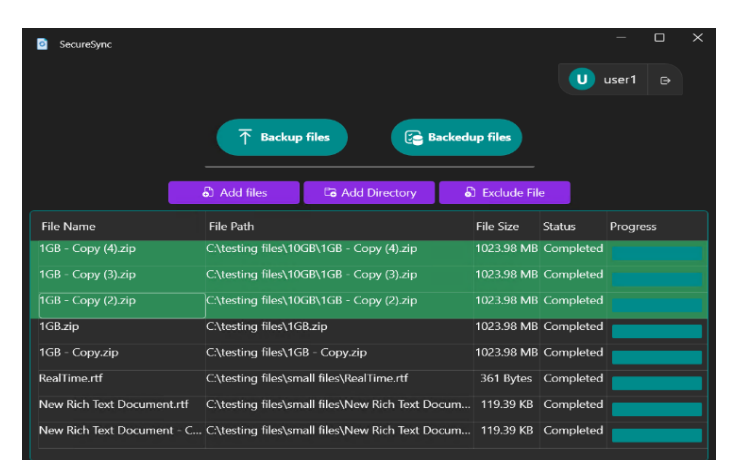

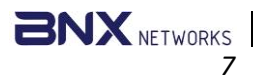

#### 4.Backedup Files:

 Selecting computer "Backedup files", user can see all uploaded files from the computer.

#### Download and Delete Files

- Click on 'Backedup files' to view all uploaded files.
- Select the files, wanted to Download.
- Click on "Delete" to remove files from backedup files.

| SecureSync            |                          |                                                        | - o x       |
|-----------------------|--------------------------|--------------------------------------------------------|-------------|
|                       |                          | U us                                                   | ser1 ⊕      |
|                       | → Backup files           | Backedup files                                         |             |
|                       | ± Downloa                | d 🗑 Delete                                             |             |
| Date                  | File Name                | File Path                                              | Size        |
| 12/5/2024 11:32:41 AM | New Rich Text Document - | C:\testing files\small files\New Rich Text Document -  | ( 119.39 KB |
| 12/5/2024 11:32:42 AM | New Rich Text Document.r | C:\testing files\small files\New Rich Text Document.rt | f 119.39 KB |
| 12/5/2024 11:59:39 AM | RealTime.rtf             | C:\testing files\small files\RealTime.rtf              | 368 Bytes   |
| 12/5/2024 11:35:49 AM | 1GB - Copy.zip           | C:\testing files\1GB - Copy.zip                        | 1023.98 MB  |
| 12/5/2024 11:38:02 AM | 1GB.zip                  | C:\testing files\1GB.zip                               | 1023.98 MB  |
| 12/5/2024 11:42:36 AM | 1GB - Copy (2).zip       | C:\testing files\10GB\1GB - Copy (2).zip               | 1023.98 MB  |
| 12/5/2024 11:44:49 AM | 1GB - Copy (3).zip       | C:\testing files\10GB\1GB - Copy (3).zip               | 1023.98 MB  |
| 12/5/2024 11:46:48 AM | 1GB - Copy (4).zip       | C:\testing files\10GB\1GB - Copy (4).zip               | 1023.98 MB  |
| 12/5/2024 11:49:27 AM | 1GB - Copy (5).zip       | C:\testing files\10GB\1GB - Copy (5).zip               | 1023.98 MB  |

#### View Root of Uploaded Files

• Users can view the root of all uploaded files.

| SecureSync                     |                      |              |           |                 |         | 0 | × |
|--------------------------------|----------------------|--------------|-----------|-----------------|---------|---|---|
|                                |                      |              |           |                 | U user2 |   |   |
|                                | T Backu              | o files      | E Bac     | ckedup files    |         |   |   |
| Ĩ                              | 🖒 Add files          | Eð Add E     | Directory | Di Exclude File |         |   |   |
|                                |                      |              |           |                 |         |   |   |
| ~ Root                         |                      |              |           |                 |         |   |   |
| ~ C:                           |                      |              |           |                 |         |   |   |
| > Users                        |                      |              |           |                 |         |   |   |
| ~ D:                           |                      |              |           |                 |         |   |   |
| 📔 🗠 My Work                    |                      |              |           |                 |         |   |   |
| <ul> <li>test files</li> </ul> |                      |              |           |                 |         |   |   |
| ∽ small fi                     | les                  |              |           |                 |         |   |   |
| New                            | Rich Text Document - | Copy.rtf     |           |                 |         |   |   |
| New                            | Rich Text Document - | Copy (4).rtf |           |                 |         |   |   |
| Nev                            | Rich Text Document - | Copy (3).rtf |           |                 |         |   |   |
| Nev                            | Rich Text Document - | Copy (2).rtf |           |                 |         |   |   |

## **Delete Downloaded Files**

 After downloading the files will be automatically restored in the software's "DownloadedFiles".

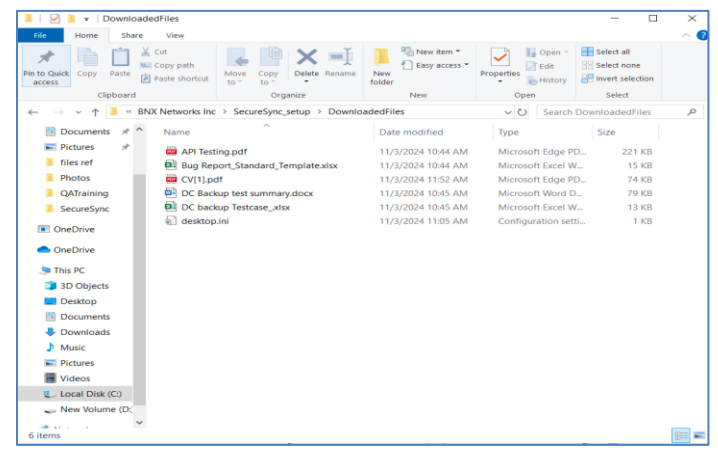

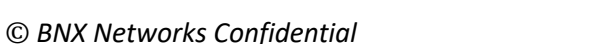

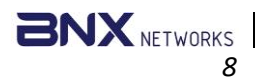

# Account Management

# View Profile

• Click on the user profile to see information about user.

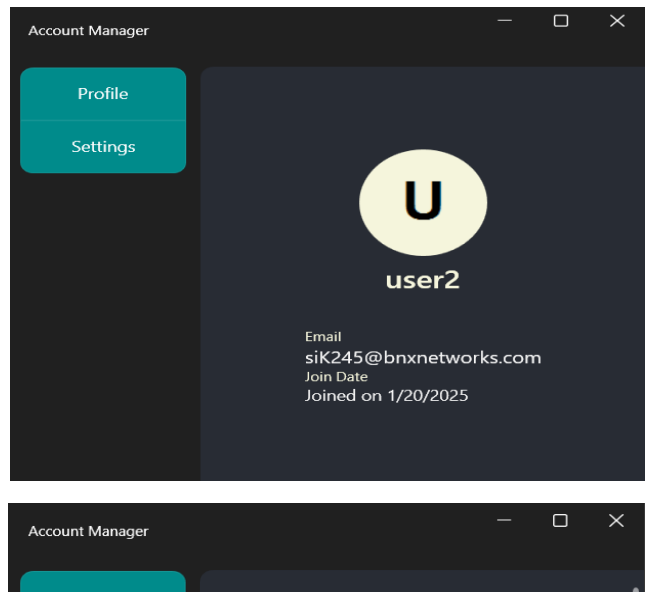

# Real-time Backup Settings

- Once a file is uploaded, any subsequent changes made to that file on your local device will be automatically detected. SecureSync initiates the process of uploading the updated version of the file to your designated backup storage. After downloading that file again, the updated version of that file will be uploaded.
- User can add and remove extension from the exclude extension.
- User can enable windows startup.

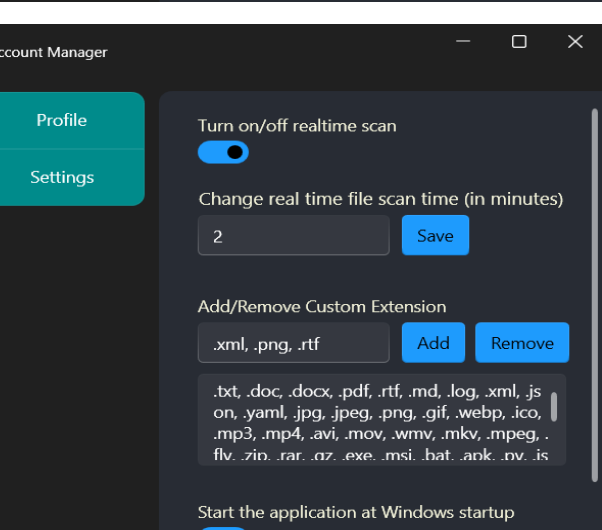

# Others:

## Forget password

- User can recover their password by providing their security information.
- Click on the "Forget password" button.
- Enter your email address and get an OTP

| SecureSync | Login                                                  | - c |             |       |             |  |   |
|------------|--------------------------------------------------------|-----|-------------|-------|-------------|--|---|
|            | SecureSyr                                              | IC  | Password Re | set   |             |  | × |
|            | user1                                                  |     |             |       |             |  |   |
|            | Password                                               |     |             | Email |             |  |   |
|            |                                                        |     |             |       | Request OTP |  |   |
|            | Don't have an account? Register He<br>Longet Password? |     |             |       |             |  |   |
|            |                                                        |     |             |       |             |  |   |

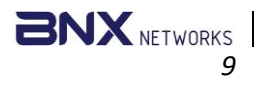

• Enter OTP, new password and submit to update new password.

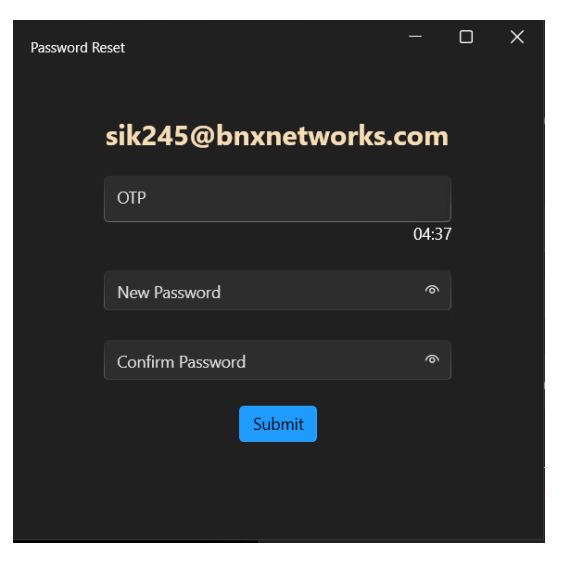

THE END